#### 

#### **BLUETOOTH®**

 Command
 Example

 Dial <Phone #> ----- "Dial
 "Dial

 7-1-4-9-6-5-3-0-0-0"
 Call <Name> ----- "Call John Smith"

#### Call <Name> — "Call John Smith" Improving how you store your contacts can optimize your

Bluetooth® Voice Recognition performance: • Use full names instead of short or single-syllable names

 ("John or Dad")
 Avoid using special characters/emojis or abbreviations ("Dr.") when saving contacts

#### NAVIGATION

 Command
 Example

 Find Address
 "1-2-3-4-5 1st Street,

 <House #, Street,</td>
 Fountain Valley"

 City, State>
 Find <POI Name> — "Find McDonald's®"

| Located on Overhea |         |
|--------------------|---------|
| BY VOICE           |         |
| Command            | Example |

Find <POI Name> — "Find Lowe's® near me" <POI Name> — "Starbucks®"

#### BLUE LINK

- Assist with creating MyHyundai.com account
- Assist with Blue Link enrollment
- Show Blue Link User's Manual
- Encourage customer to download the MyHyundai with Blue Link app

#### □ WINDSHIELD WIPER / WASHER - page 08

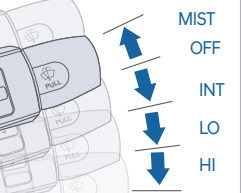

- To activate wipers move the switch down to one of the three positions (INT, LO, HI)
- To adjust "INT" speed move switch
- To spray washer fluid pull lever toward you
- Push lever up for a single wiper pass

#### OPENING THE TRUNK - page 05

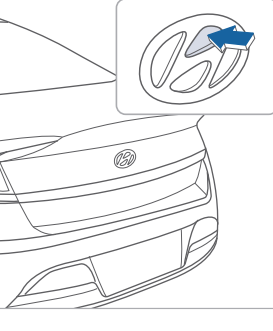

The trunk can be opened using the key FOB, or the Smart Key, or by pressing the trunk release button inside the vehicle. To open the trunk, perform one of the following:

- Unlock all doors using the remote key FOB, then press the trunk emblem button
- Press and hold the trunk unlock button on the remote key FOB for about 1.5 seconds

- With the Smart Key in your possession, stand next to the car for 3 seconds (if equipped w/Smart Key)

- From inside the vehicle, press the trunk release button located on the driver side dash panel

□ INTRODUCTION AND LOCATION OF THE SERVICE DEPARTMENT

#### SET FIRST SERVICE APPOINTMENT

- □ REVIEW FACTORY RECOMMENDED MAINTENANCE SCHEDULE
- □ WAS THE CONDITION OF YOUR VEHICLE (AT DELIVERY) TO YOUR SATISFACTION?

 Sales Consultant
 Date
 Sales Manager
 Date

 Customer
 Date

#### MAINTENANCE **Scheduled Maintenance** Normal Usage Severe Usage\* 7,500 or 12 mos. Replace 3,750 or 6 mos. Engine Oil and Filter Replace Fuel Additive Add 7.500 or 12 mos. Inspect Same as Normal **Tire Rotation** Perform 7.500 Perform 7.500 Inspect 7.500 Inspect Same As Normal Air Cleaner Filter 30.000 Replace More Frequently Replace Vacuum Hose Inspect Every 12 mos. Inspect Same As Normal Climate Control Air Filter Replace 15.000 Replace More Frequently (for Evaporator and Blower Unit) Air Conditioning Refrigerant Inspect 15.000 Inspect Same As Normal Brake Hoses & Lines Inspect 15.000 Inspect Same As Normal Drive Shafts & Boots 15.000 Inspect Inspect 7,500 Exhaust Pipe & Muffler 15,000 Inspect Same As Normal Inspect Front Disc Brake/Pads, Calipers & Rotors Inspect 15,000 Inspect More Frequently Steering Gear Box, Linkage & Boots/ Lower Arm Ball Joint, Upper Arm Ball Inspect 15,000 Inspect More Frequently Joint Suspension Mounting Bolts 15.000 Inspect Same As Normal Inspect 30.000 Brake fluid Inspect Inspect Same As Normal Crankcase Ventilation Hose 30.000 Inspect Inspect Same As Normal Fuel Filter 30,000 Inspect Inspect Same As Normal 30,000 Fuel Lines, Fuel Hoses and Connections Inspect Inspect Same As Normal Fuel Tank Air Filter Inspect 30,000 Inspect Same As Normal Rear Disc Brake/Pads, Parking Brake 30.000 Inspect More Frequently Inspect Vapor Hose, Fuel Tank & Fuel Filler Cap 30.000 Inspect Same As Normal Inspect Spark Pluas Replace 105.000 Replace More Frequently 1st Replace 120.000 or 120 mos. Coolant Replace Same As Normal Add'l Replace 30.000 or 24 mos Automatic Transmission Fluid No check. No service required Replace 60.000

\*See Owner's Manual for details.

Looking For more detailed information? This Quick Reference Guide does not replace your vehicle's Owner's Manual. If you require additional information or are unsure of a specific issue,We recommend that you always refer to the vehicle's Owner's Manual or contact your authorized Hyundai dealer. The information contained in this Quick Reference Guide is correct at the time of printing; however, specifications and equipment can change without notice. No warranty or guarantee is being extended in this Quick Reference Guide, and Hyundai reserves the right to change product specifications and equipment at any time without incurring obligations. Some vehicles are shown with optional equipment.

# The Hyundai SONATA HYBRID

**Quick Reference Guide** 

 
 Roadside Assistance:
 1-800-243-7766

 Consumer Affairs:
 1-800-633-5151

 Sirius XM<sup>®</sup> Radio:
 1-800-967-2346

 Blue Link:
 1-855-2BLUELINK (1-855-225-8354)

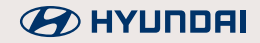

#### HYUNDAI VEHICLE OWNER PRIVACY POLICY

Your Hyundai vehicle may be equipped with technologies and services that use information collected, generated, recorded or stored by the vehicle. Hyundai has created a Vehicle Owner Privacy Policy to explain how these technologies and services collect, use, and share this information.

You may read our Vehicle Owner Privacy Policy on the Hyundaiusa.com website at <u>https://www.hyundaiusa.com/owner-privacy-policy.aspx</u> If you would like to receive a hard copy of our Vehicle Owner Privacy Policy, please contact our Customer Connect Center at:

Hyundai Motor America Hyundai Customer Connect Center P.O. Box 83835 Phoeniz, AZ 85071-3835 800-633-5151 consumeraffairs@hmausa.com

Hyundai's Customer Connect Center representatives are available Monday through Friday, between the hours of 5:00 AM and 7:00 PM PST and Saturday and Sunday between 6:30 AM and 3:00 PM PST (English). For Customer Connect Center assistance in Spanish or Korean, representatives are available Monday through Friday between 6:30 AM and 3:00 PM PST.

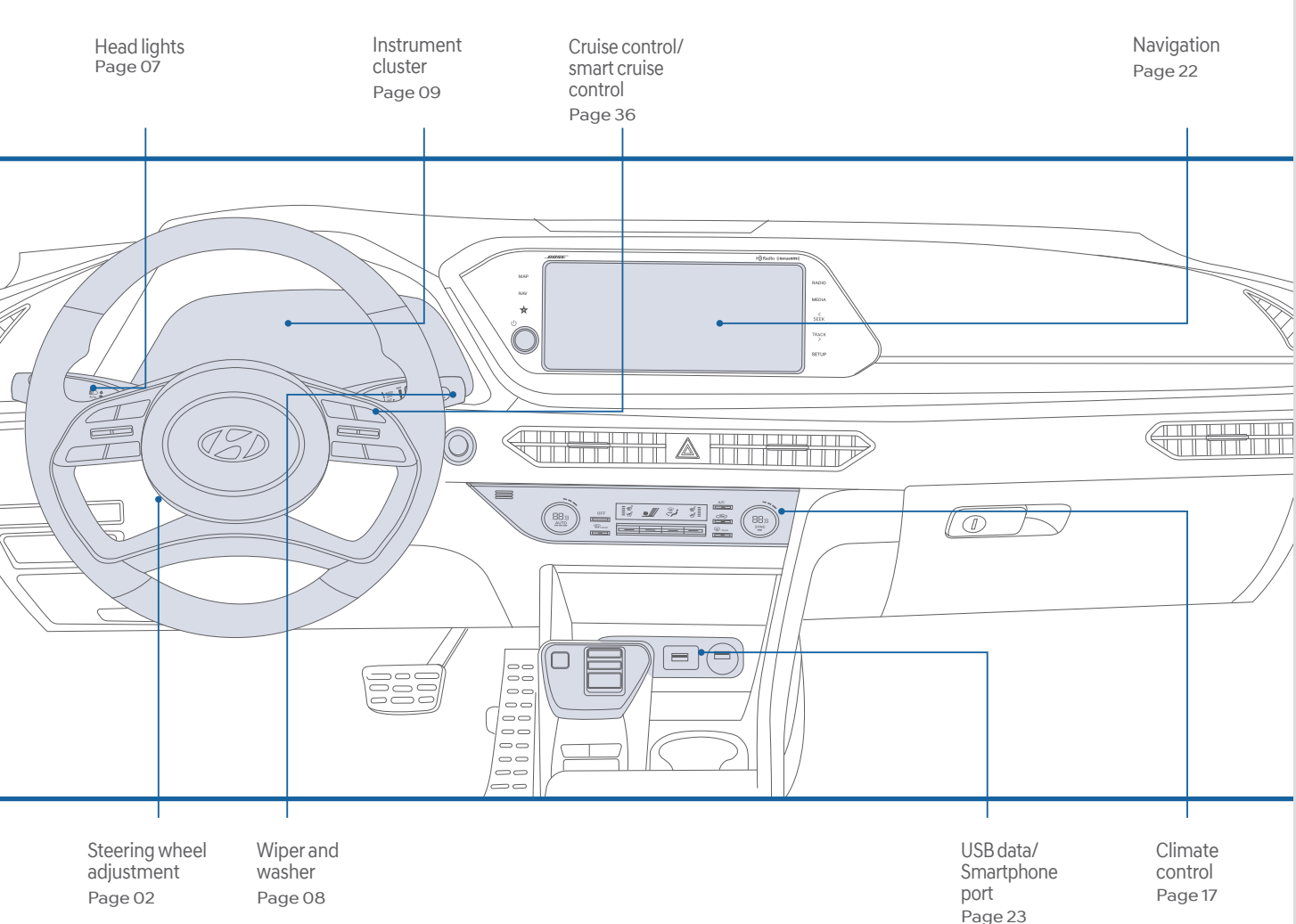

#### $\wedge$ WARNING!

To reduce the risk of serious injury to yourself and others, read and understand the important SAFETY INFORMATION in your Owner's Manual.

#### FEATURES AND CONTROLS

12

| 12 volt battery reset switch              | 15    |
|-------------------------------------------|-------|
| Climate control                           | 17    |
| Driver's main controls                    | 02    |
| Fuel filler door                          | 06    |
| Headlights                                | 07    |
| Hybrid Battery SOC (State of charge) gaug | je 13 |
| Hybrid system modes                       | 14    |
| Instrument cluster                        | 09    |
| Instrument panel illumination             | 12    |
| Interior lights                           | 06    |
| LCD display control                       | 11    |
| LCD display modes                         | 11    |
| Remote & Smart key                        | 01    |
| Seat-Front seat adjustment                | 03    |
| Seat-Headrest adjustment                  | 04    |
| Seat-Seat belt adjustment                 | 04    |
| Seat-Seat warmer & ventilated seat        | 04    |
| Steering wheel adjustment                 | 02    |
| Trunk-Smart trunk                         | 05    |
| Trunk-Trunk opening                       | 05    |
| Vehicle power gauge                       | 13    |
| Warnings and indicators                   | 12    |
| Wipers and washer                         | 08    |
| INFOTAINMENT                              |       |
| Android Auto™                             | 25    |
| Apple CarPlay™                            | 27    |
| Audio mode                                | 21    |
| Bluetooth operational tips                | 20    |
| Bluetooth phone operation                 | 19    |
| Bluetooth phone pairing                   | 19    |
| Clock Adjustment                          | 23    |
| Homelink wireless control system          | 24    |
| Navigation                                | 22    |
| Steering wheel audio control              | 21    |
| USB data/Smartphone port                  | 23    |
| Wireless cellular phone charging system   | 23    |
| DRIVING                                   |       |
| Auto Hold                                 | 39    |
| Blind Spot Collision Avoidance Assist (BC | A)32  |
| Cruise control / Smart cruise control     | 36    |
| Digital key pairing                       | 42    |
| Drive mode                                | 34    |
| Electric Parking Brake (EPB)              | 39    |
| Forward Collision-Avoidance Assist (FCA)  | ) 32  |
| Highway Driving Assist (HDA)              | 37    |
| Lane Following Assist (LFA)               | 31    |
| Long Kapping Assist Systems (LKAS)        | 21    |

For Hic Lar Lane Keeping Assist System (LKAS) 31 Leading vehicle departure alert 37 Near field communication (NFC) 43 Push button drive selector 38 Rear Cross-traffic Collision-Avoidance Assist (RCCA) 38 Rear Occupant Alert (ROA) 33 Tire mobility kit 40 Tire Pressure Monitoring System (TPMS) 35

\* Some vehicles may not be equipped with all the listed features.

Page 23

Use this Quick Reference Guide to learn about the features that will enhance your enjoyment of your Hyundai. More detailed information about these features are available in your Owner's Manual.

#### **REMOTE & SMART KEY**

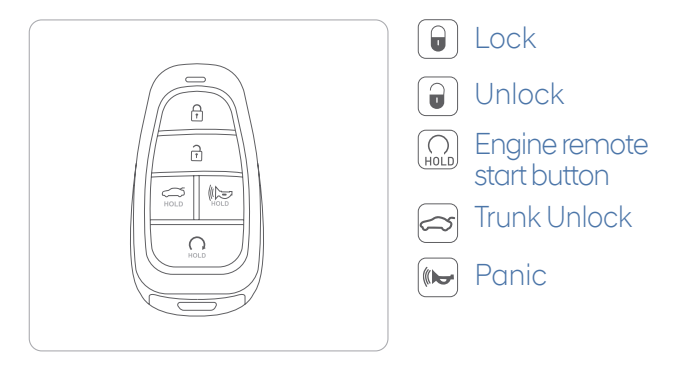

**NOTE:** To start the vehicle remotely, press and hold the remote start button for over 2 seconds within 4 seconds after locking the doors."

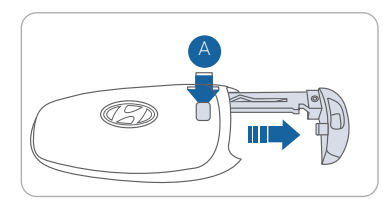

Removing the mechanical key Slide and hold the release button (A) to remove the mechanical key.

**NOTE:** User selectable option : Please see section 5 from Owner's Manual for more details.

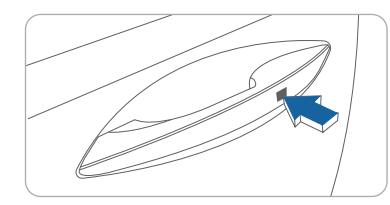

Driver's door Lock / Unlock

Smart key must be within 28~40in. from the outside door handle.

Press: One time - Unlock driver door Two times - Unlock all doors Three times - Lock all doors

#### STEERING WHEEL ADJUSTMENTS

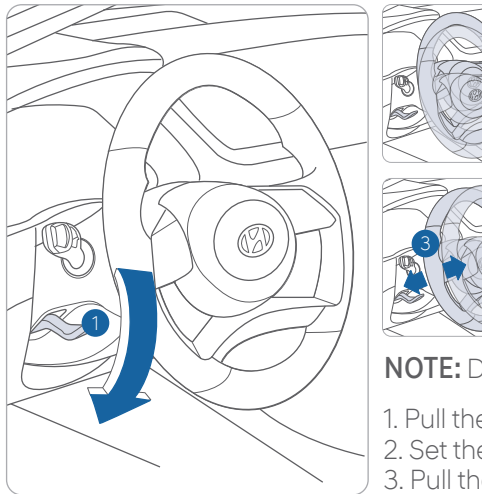

NOTE: Do pot addi

**NOTE:** Do not adjust while driving.

- 1. Pull the lever 1 down.
- Set the angle 2 and distance 3.
   Pull the lever 1 up to lock position.

#### **DRIVER'S MAIN CONTROLS**

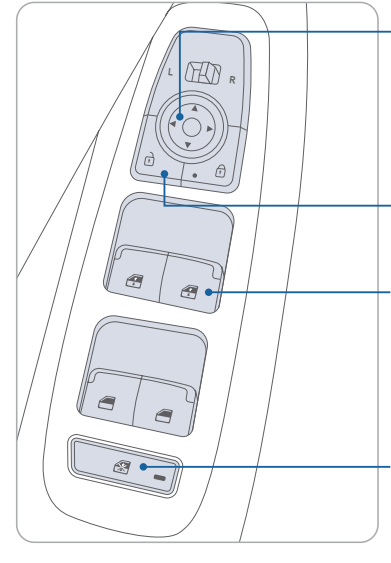

#### Outside Rearview Mirror

Move the lever towards L (left) or R (right) on the switch. Then adjust the mirror by using the mirror adjustment control switch.

Door Lock Locks/unlocks all doors.

Window Auto down/up (if equipped) Press past detent to fully open/close window.

#### Power window lock button

Disables the power window switches on the rear passenger doors.

#### FRONT SEAT ADJUSTMENT (Manual)

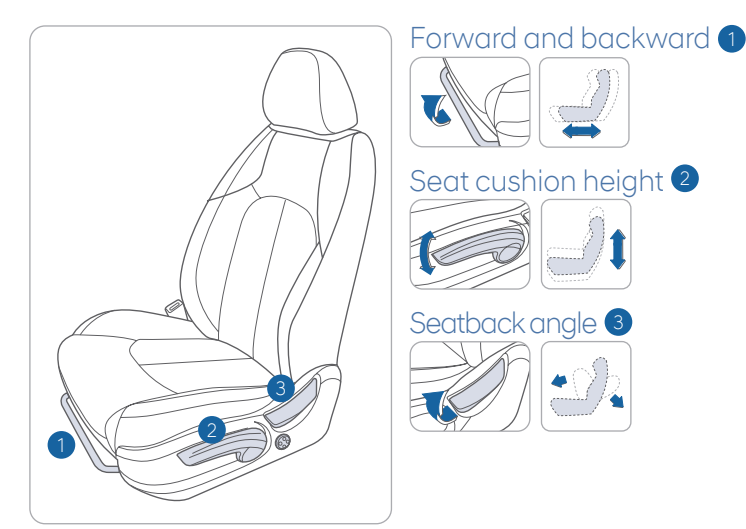

# FRONT SEAT ADJUSTMENT (POWER)

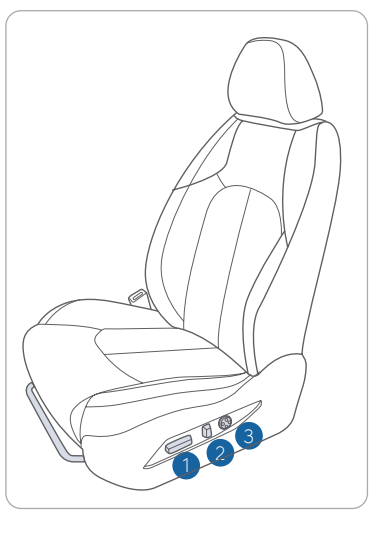

Forward and backward 1

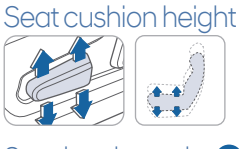

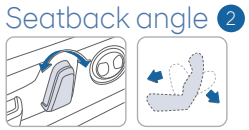

Lumbar support (for driver's seat) 3

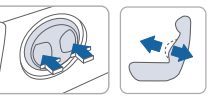

#### **HEADREST ADJUSTMENT**

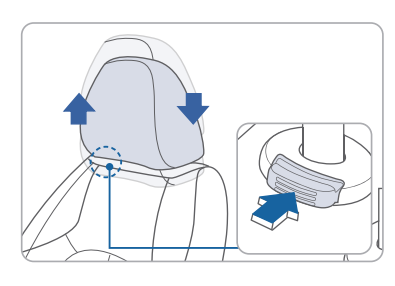

To Raise Headrest: Pull headrest up.

To Lower Headrest: Press lock button while pressing down on headrest.

#### SEAT BELT ADJUSTMENT (Front seat)

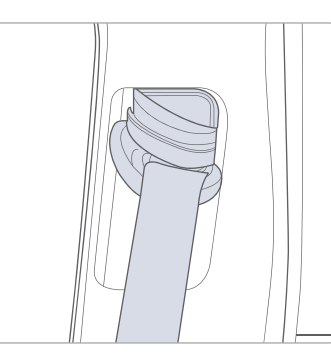

| H P |  |
|-----|--|

Pull up to raise.

Press button and push down to lower.

# SEAT WARMER AND VENTILATED SEAT

#### Seat Warmer

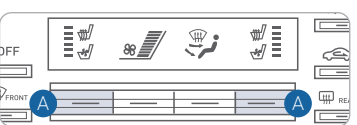

Seat Warmer and Ventilation

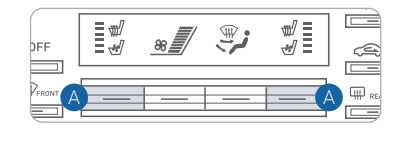

Toggle the switch (A) upward to increase heat.

 $OFF \rightarrow LOW () \rightarrow MED () \rightarrow HIGH ()$ 

For vehicles equipped with both heated and ventilated seats, toggle the switch A downward to increase cooling.

 $OFF \rightarrow LOW () \rightarrow MED () \rightarrow HIGH ()$ 

#### **TRUNK OPENING**

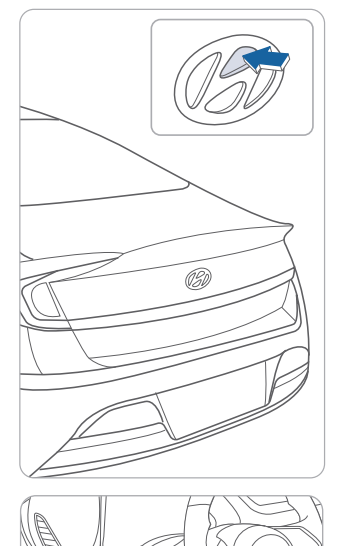

#### **Opening the trunk**

The trunk can be opened using the key FOB or Smart Key, by pressing the trunk emblem, or by pressing the trunk release button inside the vehicle.

#### **Trunk Emblem Button**

To open the trunk, perform one of the following:

- Unlock all doors using the remote key FOB or Smart Key, then press the trunk emblem button
- With the Smart Key in your possession, press the button on the trunk emblem

#### Key FOB / Smart Key

Press and hold the trunk unlock button on the remote key FOB or Smart Key for about 1.5 seconds

#### **Trunk Release Button**

From inside the vehicle, press the trunk release button located on the driver side dash panel

# SMARTTRUNK

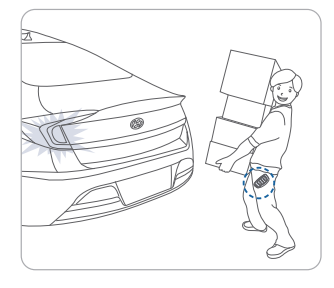

#### Smart Trunk

⋒

Trunk will slightly open automatically when detecting smart key within range near the trunk for more than 3 seconds.

#### To enable Smart Trunk function:

Vehicle must be in P (Park) to adjust settings in the User Setting mode.

1. Select "Door/Trunk" in the User Settings in the instrument cluster.

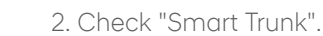

Function is active after 15 seconds when all doors are closed and locked and key is not detected. The vehicle will also provide an audible and visual alarm while activating. For more details, refer to Owner's Manual.

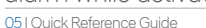

NOTF:

# FUEL FILLER DOOR

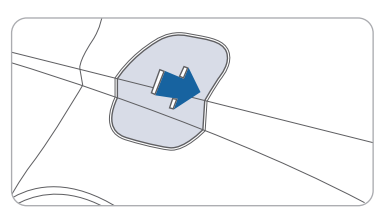

1. Push the fuel filler door opener button.

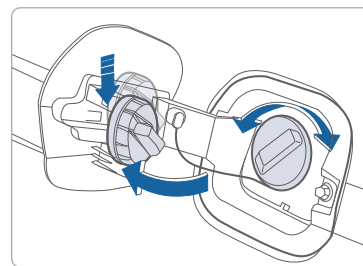

# **INTERIOR LIGHTS**

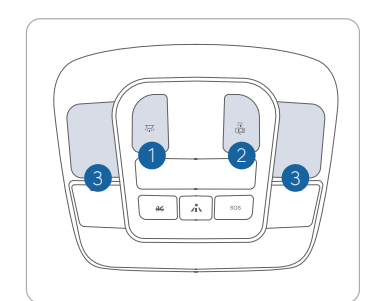

#### 2. Remove the fuel tank cap.

#### NOTE:

Tighten the fuel filler cap until one click is heard.

#### Front Map Lamp

Push the switch to turn the map lamp on or off.

#### Front Room Lamp (💭 🗸 (Type A)

Push the switch to turn the room lamp (overhead lamp) on or off.

# Front Room Lamp (💭) (Type B)

Push the switch to turn the room lamp (overhead lamp) on or off.

# Front Door Lamp ( 🚮 ) 🕄

Lights will turn on when any door is open.

#### RID

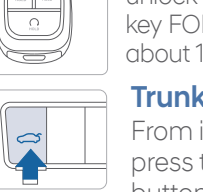

#### **HEADLIGHTS**

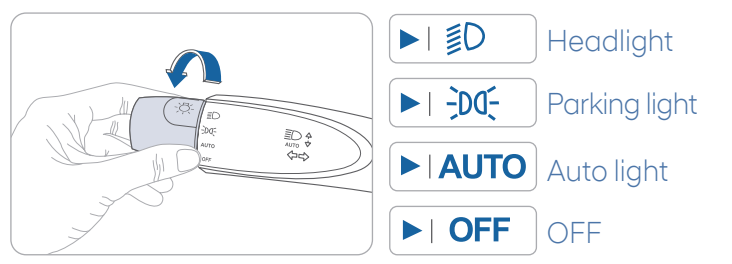

#### **Headlight Delay**

Headlights may stay on for 15 seconds after exiting and locking vehicle. Press remote lock button twice to turn headlights off.

# Turn signals and lane change signals

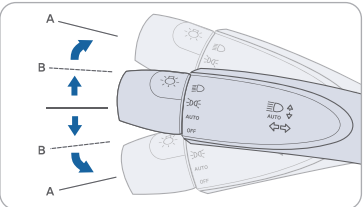

#### High beam

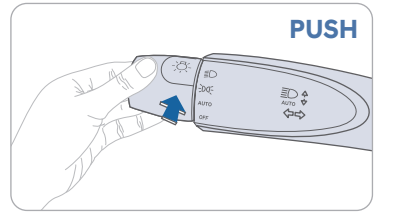

#### NOTE:

To turn off high beam, pull the lever towards you.

#### Flashing headlights

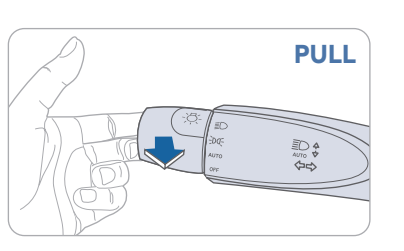

#### High Beam Assist

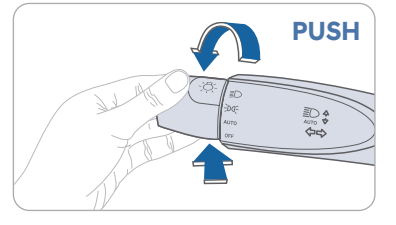

#### High Beam Assist

- 1. Select AUTO position on lever.
- 2. Turn on the high beam by pushing the lever away from you. High Beam Assist (D) Indicator will illuminate
- 3. High Beam Assist system will turn on when vehicle speed is above 25 mph.
- 4. To turn off high beam assist, push the lever forward.

#### WIPERS AND WASHER

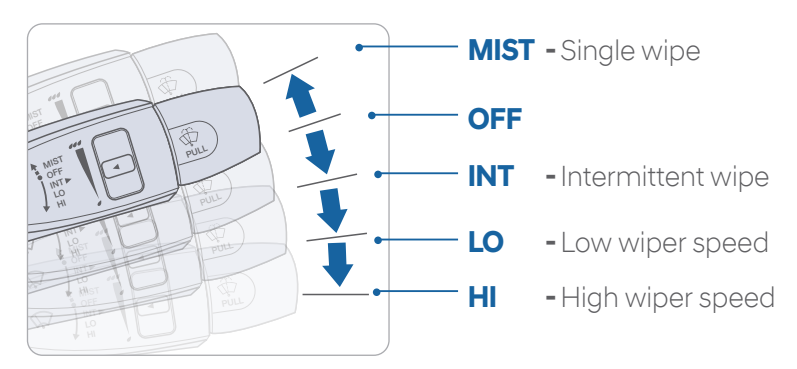

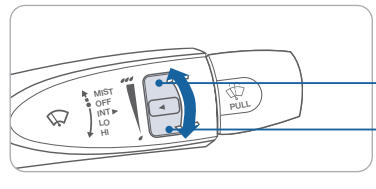

# Intermittent Wipe Time Adjustment Move the control switch.

- Fastest wiper speed
- Slowest wiper speed

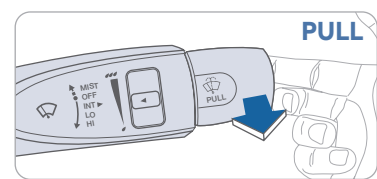

# PULL Windshield Washer

Pull the lever gently toward you to spray washer fluid on the windshield and to run the wipers 1-3 cycles.

#### INSTRUMENT CLUSTER

Type A

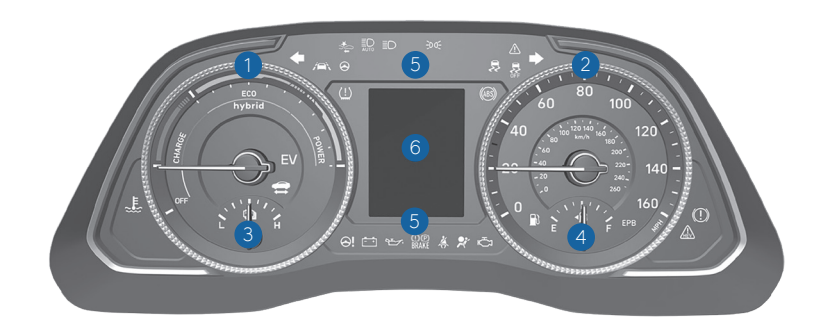

Type C

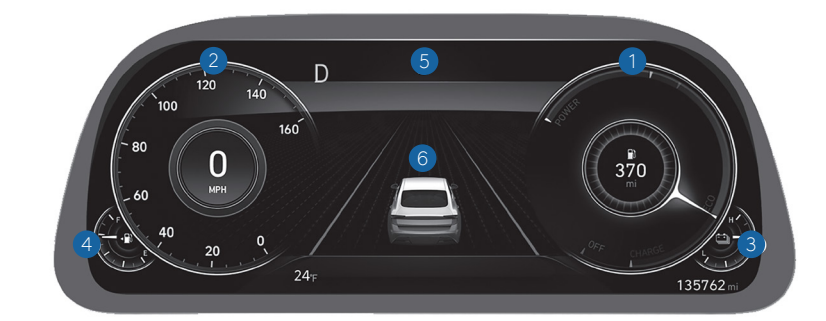

#### Type B

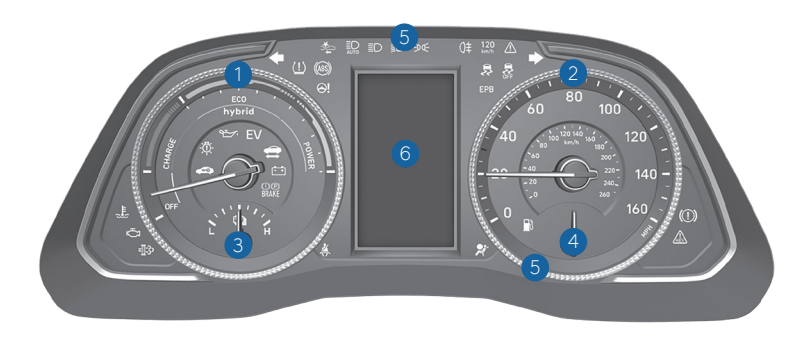

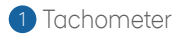

- 2 Speedometer
- 3 Battery SOC (State of Charge) gauge
- 4 Fuel gauge
- 5 Warning and indicator lights
- 6 LCD display (including Trip computer)

# LCD DISPLAY MODES

| Modes                               | Symbol | Explanation                                                                                                    |
|-------------------------------------|--------|----------------------------------------------------------------------------------------------------|
| Trip Computer                       |        | This mode displays driving information like the tripmeter, fuel economy, and so on.                                                                                |
| Turn By Turn (TBT)<br>(if equipped) | r      | This mode displays the state of the navigation.                                                                                                    |
| Assist                              |        | - Smart Cruise Control (SCC)<br>- Lane Keeping Assist (LKA)<br>- Lane Following Assist (LFA)<br>- Driver Attention Warning (DAW)<br>- Tire pressure                |
| Drive Assist<br>(if equipped)       |        | This mode displays the state of:<br>- Smart Cruise Control system<br>Lane Keeping Assist<br>Lane Following Assist<br>- Driver Attention Warning<br>- Tire pressure |
| User Settings                       | ¢      | Displays service interval and warning messages. Changes settings.                                                                                                  |
| Warning                             |        | Displays service interval and warning messages.                                                                                                    |

# LCD DISPLAY CONTROL

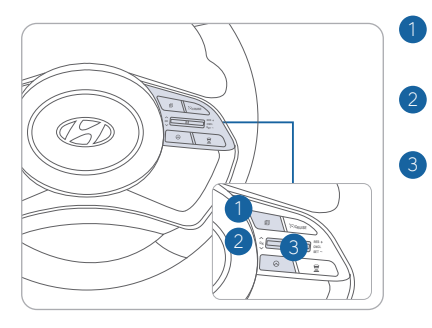

- : MODE button for changing modes
- 2 ▲,▼: MOVE switch for changing items
- **3 OK** : SELECT/RESET button for setting or resetting the selected item

| WARNINGSAN                                                      | ID INDICATORS                                  |                                                                            |
|-----------------------------------------------------------------|------------------------------------------------|----------------------------------------------------------------------------|
| Air bag warning light                                           | Seat belt (1)<br>warning light                 | <ul> <li>Parking brake &amp; Brake</li> <li>fluid warning light</li> </ul> |
| Anti-lock Brake Syster<br>(ABS) warning light                   | n (1) (1) (1) (1) (1) (1) (1) (1) (1) (1)      | orce Distribution (EBD)                                                    |
| Electric Power Steering<br>(EPS) warning light                  | Malfunction Indicator                          | Charging system warning light                                              |
| Engine coolant<br>temperature warning light                     | Engine oil pressure<br>warning light           | Low fuel level warning light                                               |
| Low tire pressure<br>warning indicator/TPMS<br>malfunction lamp | EPB Electric Parking Brake (EPB) warning light | Master warning light                                                       |
| Electronic Stability<br>Control (ESC) indicator                 | Electronic Stability Control                   | Immobilizer indicator                                                      |
| ← → Turn signal indicator                                       | ED Low beam indicator                          | High beam indicator                                                        |
| <b>DOE</b> Light ON indicator                                   | Smart high beam indicator                      | JISE Cruise indicator                                                      |
| AUTO<br>HOLD AUTO HOLD indicator                                | SPORT mode indicator                           | Lane Keep Assist                                                           |
| Forward Collision-<br>Avoidance Assist                          | Icy Road<br>Warning Light                      | Headlamp Warning<br>Light                                                  |
| Lane Follow Assist                                              | EV EV mode indicator                           |                                                                            |

#### INSTRUMENT PANEL ILLUMINATION

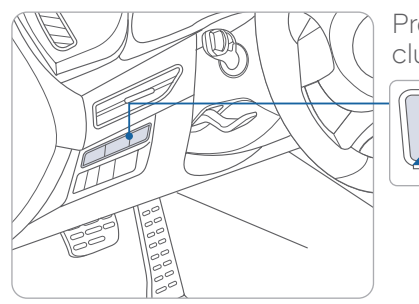

Press - or + to adjust instrument cluster illumination brightness.

<u>6</u>

#### FEATURES AND CONTOLS

#### Main indicators in cluster for Hybrid Vehicle

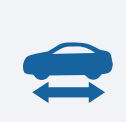

#### **Ready indicator**

When the vehicle is ready to be driven, this indicator is illuminated. When the ready indicator goes off or blinks, we recommend the vehicle be checked by an authorized HYUNDAI dealer.

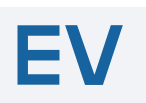

#### EV mode indicator

This indicator illuminates when the vehicle is driven by the electric motor.

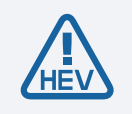

#### Service warning light

If a problem with the hybrid vehicle control system occurs, the service warning light will illuminate. We recommend the vehicle be checked by an authorized HYUNDAI dealer.

#### **VEHICLE POWER GAUGE**

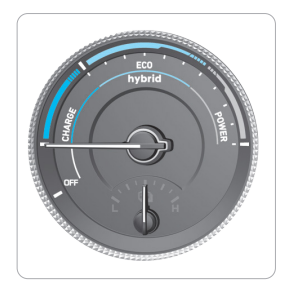

The power gauge indicates whether the current driving condition is fuel efficient or not.

#### CHARGE

Shows that the energy made by the vehicle is being converted to electrical energy. (Regenerated energy)

#### ECO

Shows that the vehicle is being driven in an Ecofriendly manner.

#### POWER

Shows that the vehicle is exceeding the Ecofriendly range.

# HYBRID BATTERY SOC (STATE OF CHARGE) GAUGE —

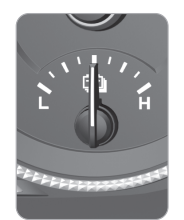

This gauge indicates the remaining hybrid battery power. If the SOC is near the "L (Low)" level, the vehicle automatically operates the engine to charge the battery.

#### **HYBRID SYSTEM MODES**

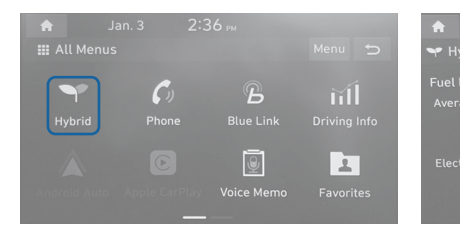

Select the Hybrid Icon on the home screen.

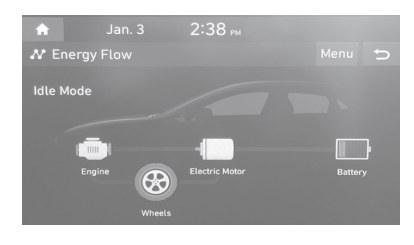

#### **Energy Flow Mode**

22.8 km/L

This screen displays the energy flow from the engine and battery.

 $\mathbf{\Theta}$ 

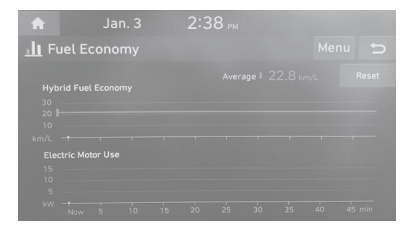

#### **Fuel Economy Mode**

This screen displays average fuel economy. The graph shows fuel economy for the last 30 minutes and it is updated every 2 minutes and 30 seconds.

#### FEATURES AND CONTOLS

#### **12 VOLT BATTERY RESET SWITCH**

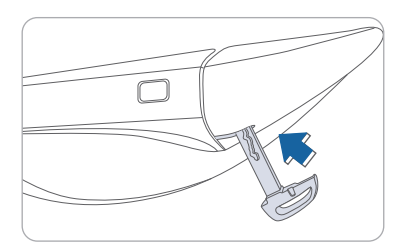

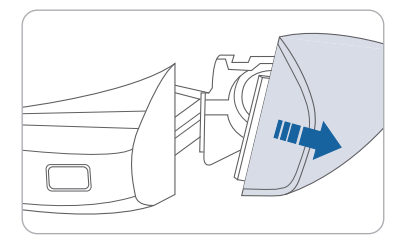

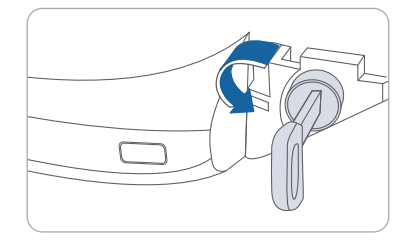

If the door is locked you will need to use the manual key to enter the vehicle after removing the lock access cover.

- a) Use the manual key from the FOB to push up the under the driver's side handle as shown. Make sure the tab stays up. If it does not you will need to keep it pressed up while performing the next step.
- b) While holding the handle out, pull off the access cover to expose the manual lock cylinder.
- c) Open the door with the manual key.

If the vehicle Start/Stop button does not respond (it has no indicator light) and the dash does not illuminate, the vehicle may be operated after the 12V Battery Reset Switch is activated per the instructions below.

- 1. Press the 12V Battery Reset switch to reconnect the 12V battery.
- 2. Start the vehicle within 15 seconds of pressing the 12V Battery Reset switch.
- 3. After starting vehicle (=indicator on), operate the vehicle safely outdoors stopped and/or drive it for 30 minutes total to charge the 12V battery fully.

If the reset does not work due to over discharge of the 12V battery, try to jump-start the vehicle. For more detailed information, please refer to your Owner's Manual.

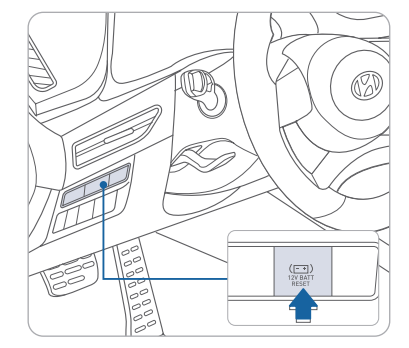

This vehicle does not have a replaceable 12V flooded lead acid battery. The 12V battery is integrated into the lithium high voltage battery assembly. Is it automatically protected against vehicle current draw when a minimum level of 12.8V 10% SOC level is reached. The 12V Battery Reset Switch has to be activated in order to start the vehicle. This should negate the need to jump start the car.

# AUTOMATIC CLIMATE CONTROL

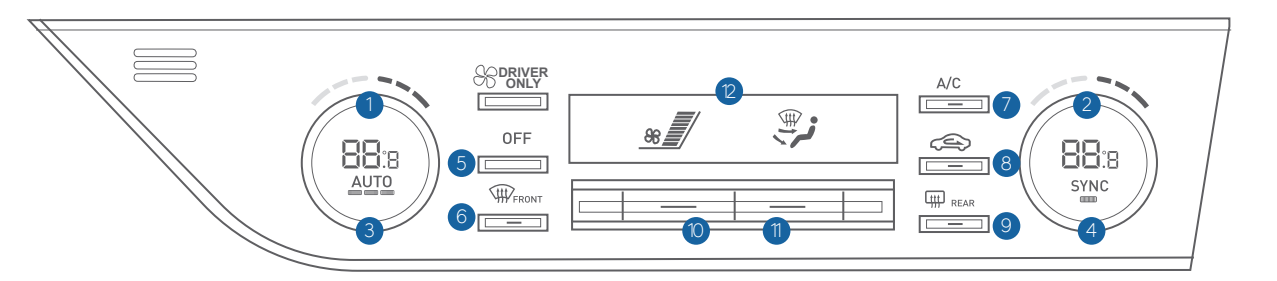

- 1 Driver's temperature control knob 8 Air intake control button
- 2 Passenger's temperature control knob 9 Rear window defroster button
- 3 AUTO (automatic control) button
- 4 SYNC button
- 5 OFF button
- 6 Front windshield defroster button
- 7 Air conditioning button

# Defogging / Defrosting

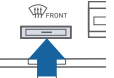

E 1. Press the defrost button.

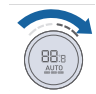

2. Select warmest temperature.

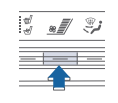

3. Set the fan speed to the highest speed.

# NOTE:

To reduce tendency of the glass fogging and also to improve visibility, keep the interior surface of the windshield clean by wiping it with a clean cloth and glass cleaner. In addition, select air intake control to the outside (fresh) air position whenever possible while operating the vehicle.

- 10 Fan speed control toggle switch
- 1 Mode selection toggle switch

Pressing the OFF button will

place the system in the OFF

• Climate control fan will turn off.

• Outside (fresh) air position will

Vented air will be at last set

System off

be selected.

temperature.

mode.

2 Climate control information screen

#### Air intake control

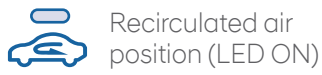

Outside (fresh) air position (LED OFF)

# Mode selection

🕡 🤪 🗊 Changing the direction of the air flow as follow.

$$-i\sqrt{2} \leftarrow i\sqrt{2} \leftarrow i\sqrt{2} \leftarrow i\sqrt{2} \leftarrow i\sqrt{2}$$

# Auto fan speed control

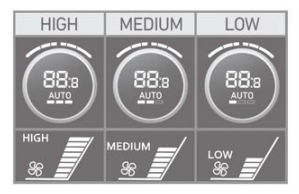

1. The fan speed is controlled automatically in 3 available settings.

Automatic heating /

Air conditioning

- 2. Pressing the AUTO button will activate the AUTO function and change the AUTO fan speed setting
- 3. Settings: HIGH  $\rightarrow$  MEDIUM  $\rightarrow$  LOW
- 4. If the temperature is set to either 'HI' or 'LO', the fan speed setting will be 'HIGH'.
- \* For detailed precautions and instructions, see the Owner's Manual.

# **BLUETOOTH PHONE PAIRING**

Pairing tutorials, phone compatibility and operational tips can be found through the Smart QR code using the QR reader application on your Smartphone.

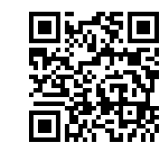

#### **BLUETOOTH PHONE OPERATION**

#### Phone setup (pairing phone)

1. Turn Bluetooth<sup>®</sup> on from your mobile phone. : Setup > Device Connections > Bluetooth > Bluetooth Connections > Add New.

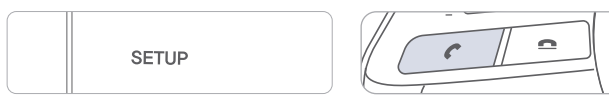

- 2. Select the car name shown on your mobile phone to pair.
- 3. Enter the passkey or accept the authorization popup on your phone. (The default passkey is 0000.)

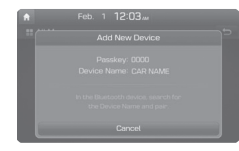

4. Bluetooth is connected.

**NOTE:** Vehicle must be parked to complete pairing process.

# **BLUETOOTH® OPERATIONAL TIPS**

In the following situations you or the other party may have difficulty hearing each other:

- 1. Keep the Bluetooth<sup>®</sup> volume to a low level. High level volume may result in distortion and echo.
- 2. When driving on a rough road, high speeds and/or with the window open.
- 3. When the air conditioning vents are facing the microphone and/or when the air conditioning fan is at the max speed.

Steering wheel bluetooth® control

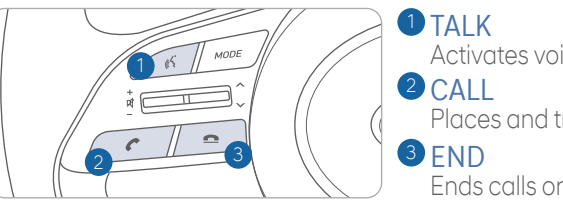

Activates voice recognition. CALL Places and transfers calls.

Ends calls or cancels functions.

#### To Answer a Call:

• Press 💪 button on the steering wheel.

#### To Reject a Call:

• Press 🗢 button on the steering wheel.

#### To Adjust Ring Volume:

• Use the VOLUME buttons on the steering wheel.

#### To Transfer a Call to the Phone

- (Private call on handset do not use while driving):
  - Press and hold *C* button on the steering wheel until the audio system transfers a call to the phone.

#### To Finish a Call:

• Press 🗢 button on the steering wheel.

#### Making a call using voice recognition: 🌾

The menu tree identifies available voice recognition Bluetooth<sup>®</sup> functions.

#### Calling by Name:

- 1. Press 🔏 button.
- 2. Say the following command:
  - "Call <John Smith>": Connects the call to John.
  - "Call <John Smith> on <on Mobile/at Work/at Home>: Connects the call to John's Mobile, Home, or Work phone number.

#### **Dialing by Number:**

- 1. Press 🔏 button.
- 2. Say "Ďial Number".
- 3. Say desired phone number.

For complete list of commands, refer to your Owner's Manual.

#### **AUDIO MODE**

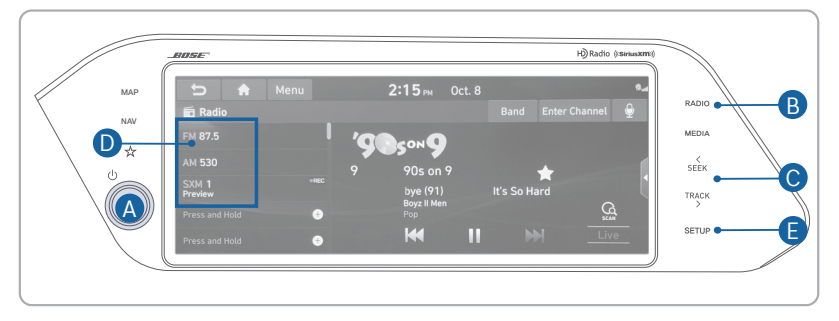

#### Press POWER button (A) to turn radio on.

- TUNING/LISTENING TO CHANNELS
- 1. Press the RADIO button **B**.
- 2. Press the search backward button SEEK **C** or the search forward button TRACK to desired channel.

**NOTE:** A clear view of the southern sky is recommended to ensure  $\mathsf{SXM}^{\ast}$  radio reception.

SETTING PRESET MEMORY BUTTONS (FM/AM/SXM<sup>®</sup>)

Press and hold any preset button **D** until an audible beep is heard to store current channel.

- ADJUSTING THE SOUND CONTROL
- 1. Press SETUP button 🕒 .
- 2. Select Sound button on screen.
- 3. Touch on-screen arrows to adjust desired setting.

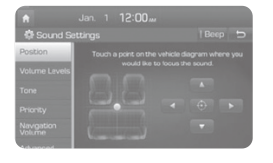

# STEERING WHEEL AUDIO CONTROL

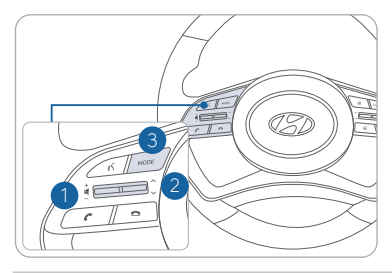

#### **VOLUME** Raises or lowers speaker volume.

2 SEEK/PRESET Change station.

MODE Change the audio source.

# NAVIGATION

# Basic features on the map screen

- 1 Displays the Home screen.
- 2 Used to change the map display mode.
- 3 You can adjust the volume of navigation or GPS warning sound.
  4 Zoom in the map
- 5 The scale of the map automatically changes.
- 6 Zoom out the map
- C Guides the point to change the driving direction.

#### Destination search screen

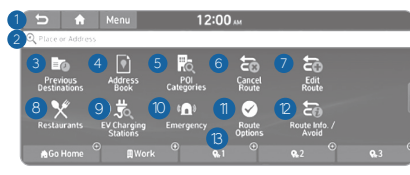

Press [**NAV**] button in the navigation head unit, and find a destination by using the [**Destination**] menu.

- 1 Returns to the previous step.
- 2 Search for a location by entering various types of keywords such as place name and address.
- 3 Select any of previous destinations to set as a destination.
- 4 Register the location or use the address book for setting a destination.
- 5 Search for POIs by category, and set as a destination.

- <sup>8</sup> Guides the next point to change the driving direction.
- 9 Displays the lanes in different colors.
- O Displays quick menu items that can be used during a guidance.
- Displays the remaining distance to the destination and the estimated time of arrival. For more details, touch the information item.
- Pause route button to temporarily pause route guidance.

**NOTE:** Press and hold button to CANCEL route guidance.

- <sup>(3)</sup> Displays or hides the detailed guidance.
- 6 You can cancel guidance to the destination.
- You can edit the current route so that you can travel via waypoints on the way to the destination.
- 8 You can easily search for restaurants.
- You can set a destination after searching for EV charging stations.
- You can easily search for emergency services.
- 1 You can change the route search criteria to resume routing.
- <sup>(2)</sup> You can see the entire route information to the destination.
- You can register your home, office, or other frequently visited place as a favorite for ease of search.
- <sup>14</sup> The list of menu items appears.

# WIRELESS CELLULAR PHONE CHARGING SYSTEM -

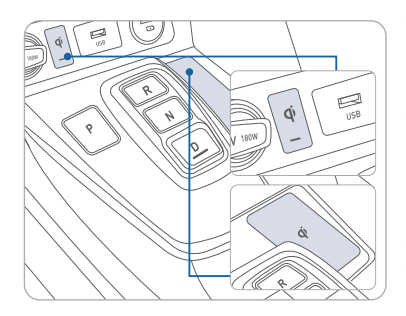

There is a wireless cellular phone charging system inside the front console. The system will operate when all doors are closed, and the ignition switch is in the ACC/ON position. The wireless charging pad is equipped with a cooling fan to help prevent overheating while charging.

#### NOTE:

The wireless cellular phone charging system supports only the Qi-enabled cellular phones ( $\dot{\mathbf{q}}$ ).

#### NOTE:

Do not place any metallic items such as coins, keys on the charger. Avoid putting credit cards, etc. on the charger as they might get damaged by the magnetic field.

#### **USB DATA/SMARTPHONE PORT**

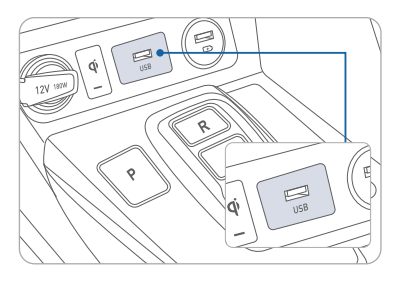

The USB data port can be used to connect an external audio device and listen to it through the audio system in your vehicle.

The USB data port can also be used to access Android Auto or Apple Car Play with your compatible phone.

# **CLOCK ADJUSTMENT**

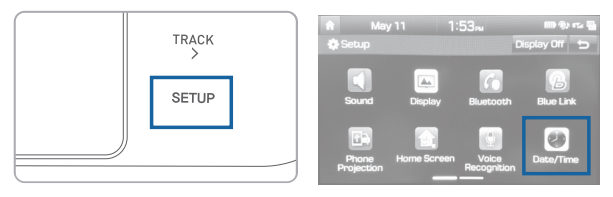

1. Press the SETUP button. 2. Touch the "Date/Time" button on screen.

# HOMELINK WIRELESS CONTROL SYSTEM

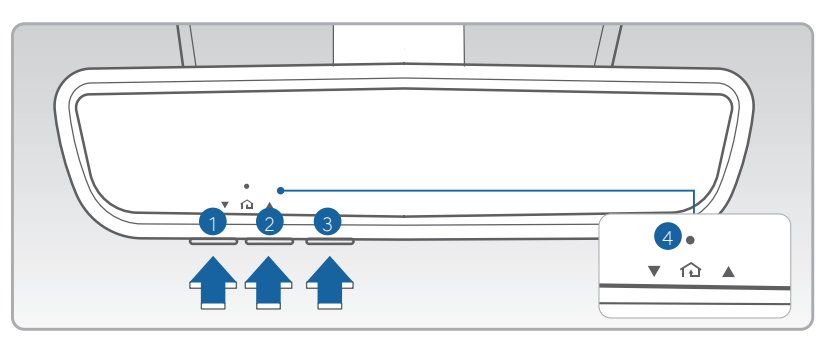

1. Press and release (1, 2) or (3) button.

- If the indicator 4 is turned ON in Orange, go to Step 3
- If the indicator ④ is continuously turned ON or flashes in Green rapidly several times, go to Step 2
- 2. Press and hold the button you wish to program for approximately 15-25 seconds until the LED flashes in Orange for several times.
- 3. Hold the Garage Door Opener Original Transmitter near the HomeLink Mirror.
- 4. Press the Original Transmitter button until the indicator 4 is turned continuously ON or flashes in Green for approximately 10 seconds and it indicates the programing is completed.

**NOTE:** If the indicator 4 flashes in Green continuously, but if the garage door opener does not operate, please continue to follow Rolling Code Programming steps below.

# Rolling Code Programming

- 1. Firmly press and release the "Learn," "Smart," or "Program" button while the indicator ④ flashes in Green. Once the button is pressed, you have approximately 30 seconds to initiate the next step.
- 2. Return to the vehicle and firmly press the HomeLink button, hold for two seconds and release the button up to three times. Do not press the HomeLink button rapidly. At this point programming is complete and your device should operate.

For more detailed information, please refer to your Owner's manual or visit www.homelink.com or call (800) 355-3515

#### ANDROID AUTO ™

**REQUIREMENTS:** 

- USB cable
- OS Android™ 5.0 or higher
- Compatible Android Phone
- Data and wireless plan for applicable features

#### **BEFORE YOU BEGIN:**

- Android Auto features may operate differently than on your phone.
- Message and data charges may apply when using Android Auto.
- Android Auto relies on the performance of your phone. If you experience performance issues:
- Close all apps and then restart them
- Disconnect and then reconnect your phone
- Using the USB cable that was provided with your phone is recommended.
- When Android Auto is active, your in-vehicle voice recognition system is disabled and you will be using talk to Google™ to make your requests.

#### ANDROID AUTO SUPPORT

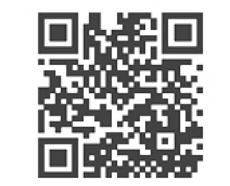

https://support.google.com/androidauto/

#### PHONE SETUP

Turn on Bluetooth<sup>®</sup> on your phone and connect the micro USB cable to your phone and the USB port on the vehicle.

Phone will prompt you to download the Android Auto app and update other needed apps (e.g. Google Maps™, Google Play Music™, Google Now™).

**NOTE:** Vehicle must be parked.

- Location mode setting should be set to High accuracy.
- Car and phone setup should be completed in one sitting. If phone setup needs to be resumed, recommend to Force Stop the Android Auto app on the Phone then reopen the app and accept the Disclaimer notifications.

#### CAR SETUP

- 1. Press the SETUP button on the radio.
- 2. Touch the "Device Connections" icon on screen.
- 3. Select Android Auto
- 4. Select Enable Android Auto
- 5. Connect your Android phone to the vehicle USB port. Agree to the notification and disclaimers on your phone then the "Android Auto" icon will appear confirming the setup.

For more detailed information on how to operate Android Auto, please refer to your display audio or navigation manual.

For additional Android Auto support, please refer to the Android Auto Support Website https://support.google.com/androidauto/

Android Auto, Google Play, Android, and other marks are trademarks of Google Inc.

#### APPLE CARPLAY ™

#### REQUIREMENTS

- Apple Lightning<sup>®</sup> cable (Apple-certified cable)
- Latest iOS
- iPhone® 5 or above
- Data and wireless plan for applicable features

#### BEFORE YOU BEGIN

- Apple° CarPlay features may operate differently than on your phone.
- Message and data charges may apply when using Apple CarPlay.
- Apple CarPlay relies on the performance of your phone. If you experience performance issues:
- Close all apps and then restart them
- Disconnect and then reconnect your phone
- Using the Apple Lightning cable that was provided with your phone is recommended.
- When Apple CarPlay is active, your voice recognition system is disabled and you will be using Siri<sup>®</sup> to make your requests.

#### PHONE SETUP

On your phone, go to Settings > General > CarPlay to allow CarPlay access.

On your phone, go to Settings > Siri and ensure Siri is turned ON.

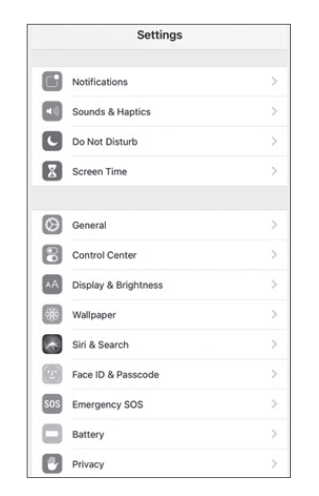

#### CAR SETUP

- 1. Press the SETUP button.
- 2. Touch the "Device Connections" icon on the screen.
- 3. Touch "iOS" on the Phone Projection Settings screen then touch "On" to enable Apple CarPlay.
- 4. Connect your Apple iPhone to the vehicle USB port then touch 'OK' when the pop-up message appears. The Apple CarPlay icon will now appear on the vehicle Home screen confirming the setup.

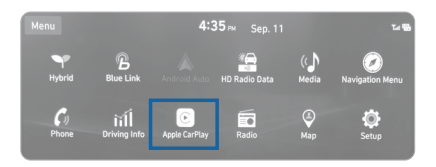

Apple CarPlay, Apple, and other marks are trademarks of Apple Inc.

#### CarPlay Home Screen

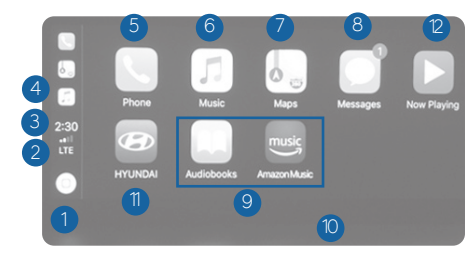

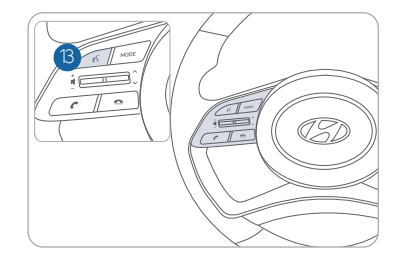

- HOME ICON
   WIRELESS CONNECTIVTY
   CELLULAR SIGNAL
   PHONE TIME
   PHONE
   APPLE MUSIC™
- APPLE MAPS
- 8 MESSAGES
- 9 3RD PARTY APPS
- SCREEN PAGE INDICATOR
- 1 EXIT TO HYUNDAI
- CURRENT CARPLAY AUDIO PLAYING
- <sup>(3)</sup> VOICE RECOGNITION TIPS

#### SIRI

Apple CarPlay uses Siri to perform many actions like sending messages, placing calls, and looking up/setting POI/Destinations. A Siri session can be initiated on any screen by:

1. Touch and holding the HOME icon 1 on the CarPlay screen or

2. Press the steering wheel VOICE RECOGNITION <sup>(3)</sup> button.

Note: Ensure Siri feature is set to ON in your phone (Go to Settings > General > Siri).

3. Say any of the following commands;

- •"Text <John Smith> 'Call you later" to send a text message.
- •"Read text messages" to read available text message.
- •"Call <John Smith>" to make a phone call.
- •"Find <POI/Destination>" to locate a POI/Destination.

#### PHONE

Touch the PHONE <sup>5</sup> icon to access the Phone screen. Siri will automatically ask 'Who would you like to call' when the PHONE <sup>5</sup> icon is selected.

**NOTE:**Phone call sound quality is dependent on the wired connection. Using the Lightning cable that came with the phone is recommended.

#### APPLE MUSIC

Touch the APPLE MUSIC 6 icon to access the Apple Music screen.

#### APPLE MAPS

Touch the APPLE MAPS 🕐 icon to access the Apple Map screen.

#### MESSAGES

Touch the MESSAGES <sup>(a)</sup> icon to access the Message screen. Siri will automatically ask 'To hear unread messages or create a new one' when the MESSAGE icon is selected.

#### 3rd PARTY APPS

Supported CarPlay apps that are downloaded on your phone will appear on the CarPlay screen. Touch the apps icons to access those supported apps.

**NOTE:** A list of the supported CarPlay supported apps can be found at http://www.apple.com/ios/carplay/

Ensure phone has latest version of the 3rd Party Apps.

#### DRIVING

# LANE KEEPING ASSIST SYSTEM (LKAS)

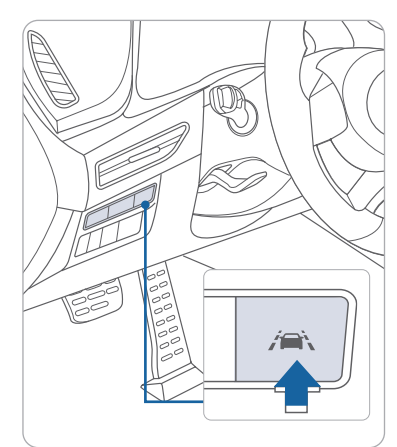

**NOTE:** LKAS Settings can be adjusted in the User Settings page of the instrument cluster under Driving Assist.

When the Lane Keeping Assist System detects the vehicle straying from its lane, it alerts the driver with a visual and audible warning, while applying a counter-steering torque to help prevent the vehicle from departing from its lane.

- To turn LKAS on, press the LKAS switch.
- To turn LKAS off, press the switch again.
- LKAS settings may be adjusted in the Vehicle Settings menu under
- Driver Assistance > Lane Safety

For LKAS to operate, vehicle speed must be at least approximately 40 mph to enable the LKA system. The indicator in the cluster display will illuminate green when all the conditions have been met. Refer to the Owner's Manual for more detailed information.

# LANE FOLLOWING ASSIST (LFA)

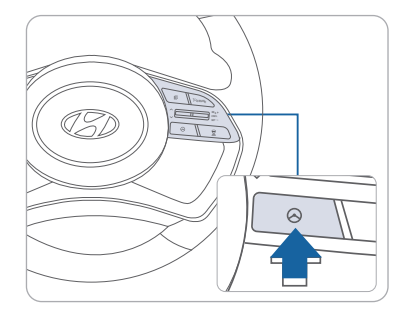

The Lane Following Assist (LFA) system detects lane markers on the road using a multi-function camera mounted on the front windshield. The system helps to assist the driver steering to help keep the vehicle centered in the lane.

To enable the LFA system while driving, press the LFA ON/OFF button on the steering wheel.

#### Operating conditions

When the system is activated, the indicator (📀) on the cluster will illuminate. The color of the indicator will change depending on the condition of LFA system.

- Green: Steering assist mode is ON
- White: Steering assist mode is OFF

#### 31 I Quick Reference Guide

#### SONATA HYBRID

# FORWARD COLLISION-AVOIDANCE ASSIST (FCA)

| Forward Safety |   |  |  |
|----------------|---|--|--|
| 🕁 Back         |   |  |  |
| Active Assist  | 0 |  |  |
| Warning Only   | 0 |  |  |
| Off            | 0 |  |  |
|                |   |  |  |

The Forward Collision Avoidance (FCA) system is designed to detect and monitor the vehicle ahead and warn the driver if a collision is imminent. This feature also allows pedestrian detection.

To operate the system, select the Forward Safety Active Assist sub menu in the LCD cluster display under User Settings.

Setup > Vehicle Settings > Driver Assistance > Forward Safety

Please refer to your Owner's Manual for further information.

# $\mathsf{BLIND}\operatorname{-}\mathsf{SPOT}\operatorname{COLLISION}\operatorname{-}\operatorname{AVOIDANCE}\operatorname{ASSIST}(\mathsf{BCA})$ —

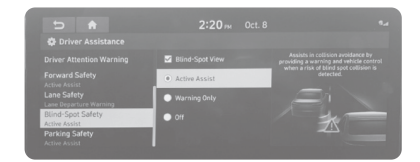

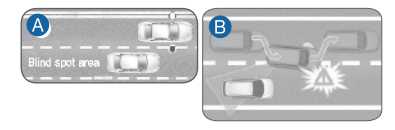

The Blind-Spot Collision-Avoidance Assist (BCA) system may apply braking power, when an approaching vehicle is detected within a certain distance next to or behind your vehicle. The instrument cluster will inform the driver of activation. If vehicle speed exceeds 40 mph the system will activate. Press the switch again to deactivate the system.

#### Blind spot collision warning (BCW)

Warning range is dependent on your vehicle speed. Example, if your vehicle speed is 20 mph greater than other vehicles, the warning is not active.

#### B Blind spot collision avoidance (BCA)

When changing lanes, the system detects the front lane through the camera installed on the windshield and detects the side/rear areas through radar sensors.

# REAR OCCUPANT ALERT (ROA)

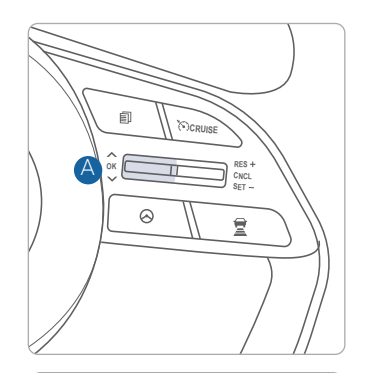

Check rear seats

The Rear Occupant Alert system helps prevent exiting the vehicle with the rear passengers left in the vehicle.

#### 1st Alert

When you open the front door after opening and closing the rear door and the engine is off, a "check rear seats" warning message appears.

#### 2nd Alert

When any movement in the vehicle is detected after the driver's door is closed and all doors are locked, the horn will activate for 25 seconds. To stop this alert, unlock the door with the

remote key or smart key.

**NOTE:** After the first alert, press the OK button on the steering wheel to deactivate the second alert. If the system continues to detect movement, the horn activates up to 8 times. The system detects movement in the vehicle for 24 hours after the doors are locked.

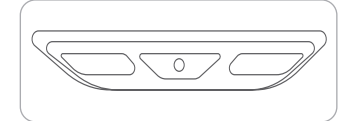

**OK** Alarm Off

**NOTE:** The overhead sensor is located above the rear passenger seats.

#### Activate/Deactivate

Select the following items on the

instrument cluster in order:

- 1. Select User Settings on the cluster LCD display
- 2. Select Convenience
- 3. Select Rear Occupant Alert

#### **DRIVE MODE**

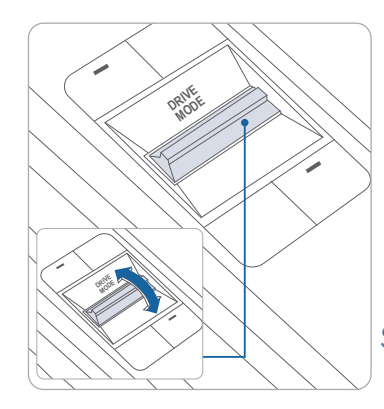

The mode changes, as below, whenever the DRIVE MODE selection switch is toggled up and down. An indicator will illuminate on the instrument cluster when the vehicle is in sport mode or smart mode. When the vehicle is in normal mode, it is not displayed on the instrument cluster.

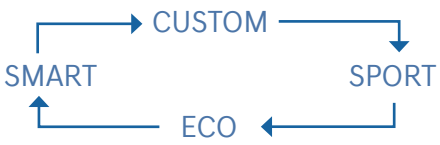

# ECO mode:

In ECO mode, the engine and transmission control logic are changed to maximize fuel efficiency.

# SPORT mode:

Sport mode manages the driving dynamics by automatically adjusting the steering effort, and the engine and transmission control logic for enhanced driving performance. When sport mode is activated, the engine RPM will be a little higher than normal.

#### SMART mode:

Smart mode selects the proper driving mode between normal and sport by judging the driver's driving habits.

**NOTE:** Whenever the engine is restarted, the drive mode will revert back to the default normal mode

#### CUSTOM mode:

In custom mode, the driver can select separate modes and combine them on the infotainment screen. When custom mode is selected, the custom mode indicator will illuminate.

# TIRE PRESSURE MONITORING SYSTEM (TPMS) -

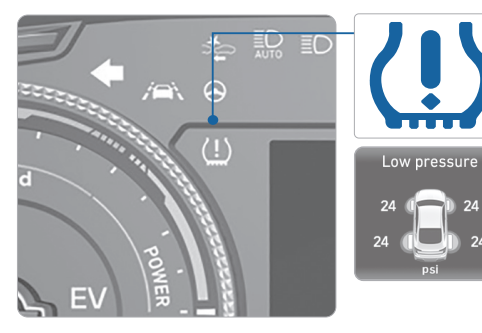

Low Tire Pressure Indicator / TPMS Malfunction Indicator

Tire Pressure / Tire Pressure Monitor / TPMS Malfunction Display (shown on the cluster LCD display)

#### LOW TIRE PRESSURE INDICATOR

Illuminates if one or more of your tires are significantly under-inflated.

#### TPMS MALFUNCTION INDICATOR

Blinks for approximately one minute, then remains illuminated when there is a malfunction with the TPMS. Inspect all tires and adjust the tire pressure to specification. If the lamp remains illuminated, it is recommended that the vehicle be checked by an authorized HYUNDAI dealer.

#### LOW TIRE PRESSURE / TIRE PRESSURE MONITOR / TPMS MALFUNCTION DISPLAY(LCD DISPLAY)

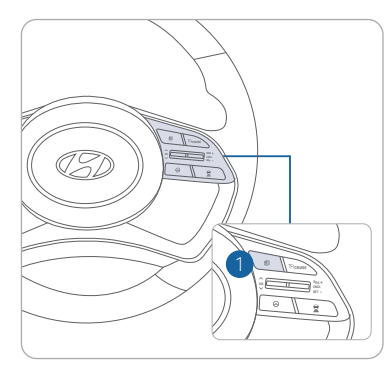

Select the Assist mode by pressing the MODE button on the steering wheel to display tire pressure.

Tire pressures will display after driving a short distance. If a tire pressure drops lower than predetermined specification, the Low Tire Pressure Indicator (!) will illuminate and the cluster is display will indicate which tire requires air.

**NOTE:** Environmental factors can affect the tire pressure. The two main environmental factors are ambient air temperature and elevation. Colder ambient air will reduce tire pressure, while hotter ambient air will increase tire pressure. High elevation may also increase tire pressure.

# CRUISE CONTROL/SMART CRUISE CONTROL

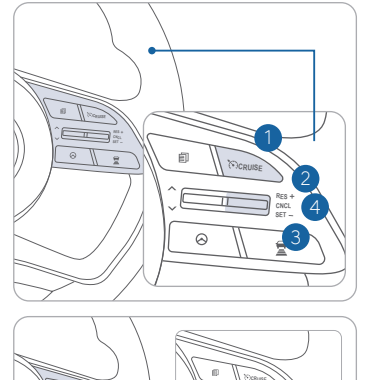

0

55 мрн

The Cruise Control system allows you to program the vehicle to maintain a constant speed without holding the accelerator pedal.

- 1 To turn On/Off cruise control.
- <sup>2</sup> Toggle switch UP to Resume or Increase the cruise control speed.
- 3 Toggle switch DOWN to Set or Decrease the cruise control speed.
- 4 To Cancel the Cruise Control.

#### Setting Vehicle Distance (Smart Cruise Control only)

This system assist you in setting the distance from the vehicle ahead and will maintain the selected distance without you depressing the accelerator or the brake pedal.

Press the button to set and maintain the vehicle-to-vehicle distance without pressing the accelerator or brake pedal.

The vehicle-to-vehicle distance 1 will automatically activate when you set the cruise speed 2.

Each time the button is pressed, the vehicleto-vehicle distance changes as follows:

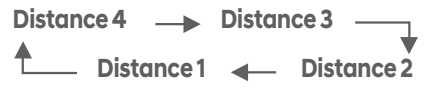

#### Setting Cruise Control

3

0 g

1. Press the "CRUISE" button 1 to turn on Cruise Control. The icon will illuminate in the instrument cluster.

2. Toggle "-SET" switch (3) DOWN to set cruising speed.

#### Adjusting the vehicle speed

1. Toggle "+RES" switch ② UP to increase cruising speed. 2. Toggle "-SET" switch ③ DOWN to decrease cruising speed.

**NOTE:** Quick toggle up/down will change speed by 1 mph. Holding switch up/down will change speed by 5 mph.

#### To Cancel Cruise Control

Press the "CANCEL" button 4 or depress the brake pedal.

Please refer to your Owner's Manual for more information.

#### DRIVING

#### LEADING VEHICLE DEPARTURE ALERT

The Leading Vehicle Departure Alert system alerts the driver of the departure of the vehicle in front when the vehicle is stopped and the Smart Cruise Control (SCC) is in activation.

#### To activate

Select the following items on the instrument cluster in order:

- 1. Select User Settings on the cluster LCD display.
- 2. Select Driver Assistance
- 3. Select Driver Attention Warning
- 4. Select Leading Vehicle Departure Alert

The system stops operation when the setting is deactivated. However, if the engine is turned off then on again, the system maintains in the previous state.

#### HIGHWAY DRIVING ASSIST (HDA) (if equipped)

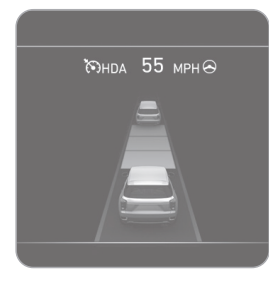

The Highway Driving Assist (HDA) system helps keep the vehicle between lanes, maintain a distance with the vehicle ahead, and automatically adjusts the vehicle speed to the speed limit while driving on the highway.

With the Engine Start/Stop button in the ON or START position, the Highway Driving Assist can be activated from the Settings menu in the infotainment system screen by selecting the followina:

 $Setup \rightarrow Vehicle Settings \rightarrow Driver Assistance \rightarrow$ 

Highway Driving Assist' Deselect the setting to

**NOTE:** If the engine is turned off then on again, the system maintains the last setting.

Operating Conditions:

- Driving on the highway main line.
- Smart Cruise Control is operating.
- If the Smart Cruise Control is in the READY state the Highway Driving Assist will be in the READY state. The indicator on the cluster will illuminate white.

turn off the system.

• Vehicle speed is under 95 mph (153 km/h).

If all the mentioned conditions are satisfied, the system is ENABLED and the indicator on the cluster will illuminate green.

# PUSH BUTTON DRIVE SELECTOR

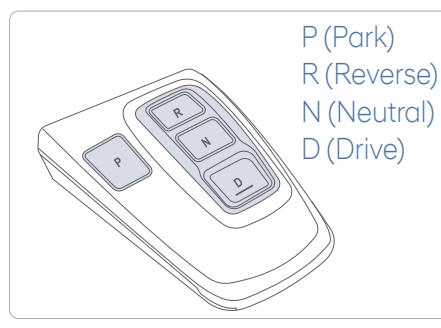

#### P (Park)

Always come to a complete stop before shifting into P (Park). To shift from P (Park), you must depress firmly on the brake pedal and make sure your foot is off the accelerator pedal. The gear must be in P (Park) before turning the engine off.

#### Shift-lock system

For your safety, the automatic transmission has a shift-lock system which prevents shifting the gear from P (Park) or N (Neutral) to R (Reverse) or D (Drive) unless the brake pedal is depressed. To shift the gear from P (Park) or N (Neutral) to R (Reverse) or D (Drive):

1. Depress and hold the brake pedal.

- 2. Start the engine or place the ignition switch in the ON position.
- 3. Depress the brake pedal and push the R (Reverse) or D (Drive) button.

**CAUTION:** The surface of the drive selector can get very hot when exposed to direct sunlight, be cautious when shifting gears.

#### REAR CROSS-TRAFFIC COLLISION-AVOIDANCE ASSIST (RCCA)

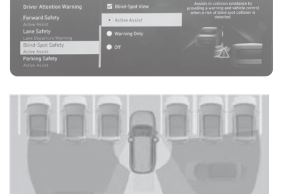

The RCCA system uses radar sensors to monitor approaching vehicles to the left and right while your vehicle is in reverse. If the risk of collision is detected while the RCCW is generated, brake is controlled. The instrument cluster will inform the driver of the brake control. If the rear view monitor system is in activation, a message will also appear on the audio or AVN screen.

#### Activate/Deactivate

Select the following items on the instrument cluster in order:

- 1. Select Setup
- 2. Select Driver Assistance
- 3. Select Parking Safety
- 4. Select Rear Cross Traffic Safety

# ELECTRIC PARKING BRAKE (EPB)

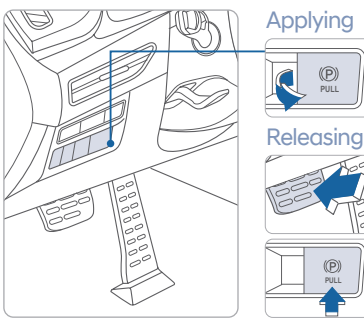

Stop the vehicle then pull the EPB switch.

Press the EPB switch while depressing the brake pedal.

**NOTE:** If necessary, emergency braking is possible by pulling and holding the EPB switch.

#### **AUTO HOLD**

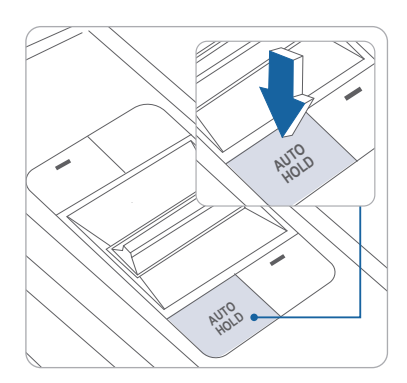

The Auto Hold feature assists in steep hill areas. It holds the brake until the accelerator pedal is pressed.

AUTO HOLD 1. Press the AUTO HOLD switch.

GREEN AUTO HOLD

2. Stop the vehicle by pressing the brake pedal. The brakes will remain engaged even if the brake pedal is released.

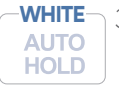

3. The brakes will release when the accelerator pedal is pressed with transmission in D, R or manual mode.

To cancel the AUTO HOLD operation, press the AUTO HOLD switch again.

#### **TIRE MOBILITY KIT**

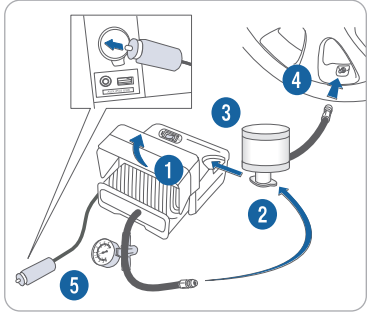

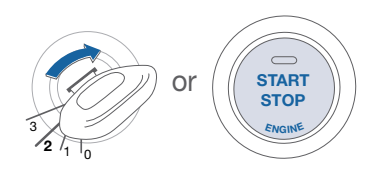

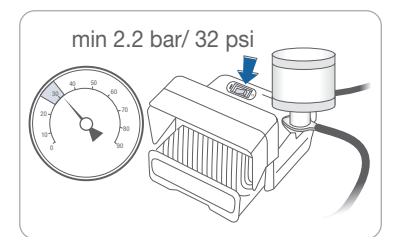

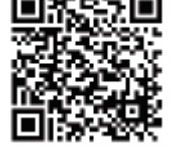

Scan to view a video of: Tire Mobility Kit

#### Setup

- 1. Remove the speed restriction label from the sealant bottle and place it on the center of the steering wheel.
- 2. Ensure that the compressor is switched to OFF.
- 3. Lift the cable cover 1 and screw the compressor hose 2 on to the connector of the sealant bottle.
- 4. Insert the sealant bottle into the housing slot 3 of the compressor. Immediately drive 4-6 miles to evenly distribute the sealant in the tire.
- 5. Screw the filling hose 4 of the sealant bottle onto the tire's valve stem.
- 6. Insert the compressor power plug (5) into the vehicle's power outlet.
- 7. Turn the ignition switch to the ON position or press the Engine Start/ Stop button twice.

#### Inflate Tire

- 1. Switch ON the compressor and let it run for approximately 5 minutes.
- 2. Switch OFF the compressor and check to ensure that inflation pressure is over 32 psi. If not, the puncture is too large to repair. Contact Hyundai Roadside Assistance.
- 3. Remove the filling hose 4, compressor hose 2, and compressor power plug 5

#### DRIVING

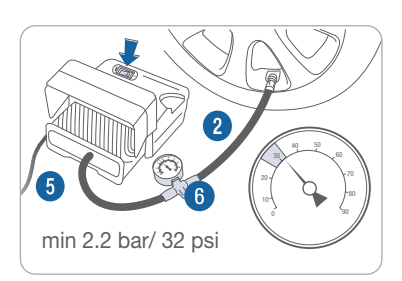

#### NOTE:

A compact spare tire accessory may be available. Please consult your nearest authorized Hyundai dealer.

#### Recheck Tire Pressure

- 1. Screw the compressor hose 2 directly to the tire valve.
- 2. Insert the compressor power plug (5) into the vehicle's power outlet.
- 3. Adjust to the recommended tire pressure located on the driver side door jamb placard.

#### To increase the tire pressure:

- 1. Switch ON the compressor.
- 2. To check the current tire pressure, briefly switch OFF the compressor.

#### To reduce the tire pressure:

1. Loosen the knob (b) on the gauge. Tighten the knob (c) to set tire pressure.

#### \* Primary User SONATA \*\*\*\*0179 ✓ Connection complete Poor Unloc Poor Lock (6) × Panic Off Panic On Ω $\bigotimes$ Remote Engine Off Remote Engine Or Manage Digital Ke

**DIGITAL KEY PAIRING (if equipped)** 

| Ρ   | ause service      | Reinitialize |  |  |  |
|-----|-------------------|--------------|--|--|--|
| Set | tings             |              |  |  |  |
| 6   | Home Settings     |              |  |  |  |
| ⊟   | Pair Card Key     |              |  |  |  |
| ¢   | Sound Settings    |              |  |  |  |
| B   | Terminate service |              |  |  |  |
| App | olication Info    |              |  |  |  |
| 4   | Messages          |              |  |  |  |
| н   | Version Info      |              |  |  |  |
|     | Tutorial          |              |  |  |  |
| 1   | Terms & Condi     | tions        |  |  |  |
|     |                   |              |  |  |  |

#### Hyundai Digital Key allows drivers to start the engine of their car using a smartphone app and Near-Field Communication (NFC). Hyundai Digital Key provides many of the same functions as your physical key. To pair your smartphone, complete the following steps:

- 1. Login to the Hyundai Digital Key Application using your MyHyundai username and password
- 2. Start the vehicle with the proximity key
- 3. Pair the phone to the vehicle as follows:
  - Navigation Vehicles: Settings → Vehicle
     → Digital Key → Smartphone Key → Save
  - Display Audio: Instrument Cluster User Settings Mode → Digital Key → Smartphone Key → Save
- 4. Open the Hyundai Digital Key Application on the primary user's smartphone. Select the + lcon on the main screen of the smartphone app.
- 5. Place the smartphone on the Wireless Phone Charger in the vehicle and the process will begin automatically
- 6. Once the screen in the vehicle says saved, your Digital Key is ready to use.

**NOTE:** This application is only available for Android users.

If the NFC card is lost or stolen, please contact your local Hyundai dealer for replacement.

#### MEMO

# NEAR FIELD COMMUNICATION (NFC)

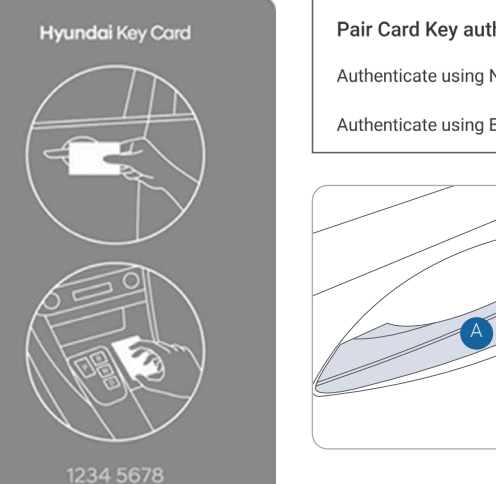

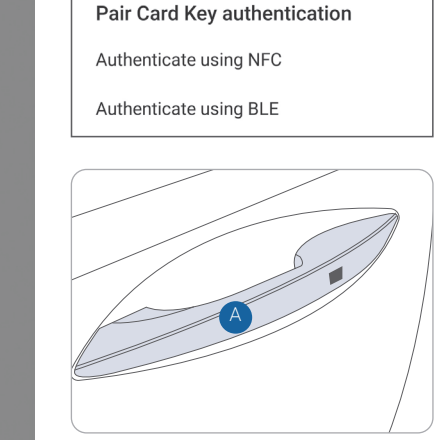

To lock/unlock your vehicle using the NFC key card, hold the key card up to the center of the door handle A.

If you try to lock your vehicle with the NFC card under the following conditions, it will not work:

- The Smart Key is in the vehicle.
- The POWER button is in ACC or ON position.
- Any of the doors, hood and trunk are open.

NOTE: If you overlap and use the key card with other NFC-enabled cards such as a transportation card or credit card, it will not work.

\*For security reasons, the vehicle can only have one NFC key card paired to it at one time. Any time that a new Key card is paired to the car it will disable the previously paired Key Card.

| SONATA HYB | RID CUSTO | DMER DEL |
|------------|-----------|----------|
|------------|-----------|----------|

|  | HY             | UNDAIOWNER                                                                                                    | DEAL             |
|--|----------------|----------------------------------------------------------------------------------------------------|------------------|
|  | SAI            | LES CONSULTANT                                                                                                    | DATE             |
|  | VIN            | A.                                                                                                    | PRE              |
|  | <br>           | ·                                                                                                    |                  |
|  | BEFC           | ORE DELIVERY                                                                                                    |                  |
|  |                |                                                                                                    |                  |
|  | U SET          | RIFY VEHICLE IS CLEA                                                                                                    | N, IN GOOE       |
|  | FRE            | E OF CHIPS AND SCR<br>D BACK WINDOW                                                                                                    | ATCHES · C       |
|  |                | SURE FLOORMATS AR                                                                                                    | E SNAPPED        |
|  |                | K THE CUSTOMER                                                                                                    | THROUGH          |
|  | <br>THE        | FOLLOWING KEY D                                                                                                    | ELIVERY I        |
|  |                |                                                                                                    | CE GUIDE         |
|  |                | R CUSTOMER'S PHON                                                                                                    | E TO THE B       |
|  | <br>(if e      | quipped) - page 19                                                                                                    |                  |
|  |                | RATION OF THE NAVIA                                                                                                    | <b>GATION SY</b> |
|  | 🗆 REV          | IEW AND TEAR OFF VC                                                                                                    | )ICE COMM        |
|  |                | RATION OF THE AUDI                                                                                                    | O SYSTEM         |
|  | <br>HO\        | W TO DEFROST - page                                                                                                    | 17               |
|  |                | ress the front defrost but                                                                                                    | tton.            |
|  | <br><b>2</b> S | et to warmest temperat                                                                                                    | ure setting.     |
|  | <b>3</b> Si    | et to highest fan speed.                                                                                                    |                  |
|  |                | E PRESSURE MONITO                                                                                                    | RING SYSTE       |
|  |                | LOW TIRE PRESS                                                                                                    | SURE INDICA      |
|  | — ( <u>!</u>   | ) TPMS MALFUNC                                                                                                    | TION INDIC       |
|  |                |                                                                                                    | in colder ter    |
|  | tire pres      | ssure indicator (!) to illur                                                                                                    | minate. Infla    |
|  | PIESSUI        | $e \rightarrow c \rightarrow e \rightarrow c \rightarrow e \rightarrow c \rightarrow c \rightarrow e \rightarrow c \rightarrow c \rightarrow $ | UTIVELS SICE     |

SONATA HYBRID

# IVERY CHECK LIST

LERSHIP NAME

IOUS VEHICLE

\_\_\_\_ LR\_\_\_\_ D CONDITION, CLEAN WINDSHIELD

D INTO PLACE

#### H EACH OF FEATURES

BLUETOOTH SYSTEM

YSTEM (if equipped) - page 22 MAND / QUICK TIP CARD

EM (TPMS) - page 35 ATOR / CATOR

emperatures causing the low ate tires according to the Tire e door pillar.

#### CONNECTING YOUR PHONE **BLUETOOTH® HANDS-FREE** On the radio: 1. Push the SETUP button. 2. Select Bluetooth. 3. Select Bluetooth Connection. 4. Select Add New. In your phone's Bluetooth 🖸 settings: 5. Select the <Vehicle Name> on your phone. 6. Enter the passkey from the radio or accept the authorization pop-up on your phone. SWITCHING BETWEEN PAIRED PHONES Using Voice 🕟 Command: "Change Bluetooth device" ∻ On the radio: 1. Push the SETUP button. 2. Select Bluetooth. вапичн 👁 3. Select Bluetooth Connection. 4. Select Connect next to the desired phone. For more information, visit HyundaiBluetooth.com